## **PFAFF**<sup>®</sup>

## 5D<sup>™</sup> Embroidery Software Owner's Class

## Creating a Font Using 5D<sup>™</sup> QuickFont

Open 5D<sup>™</sup> Embroidery <sup>5</sup>, or 5D<sup>™</sup> Embroidery Extra <sup>5</sup> if you have it. If not, open 5D<sup>™</sup> QuickFont directly from your 5D<sup>™</sup> Embroidery System folder.

- 1. Click Accessories 🐓 and choose 5D<sup>™</sup> QuickFont <sup></sup>.
- 2. In Font, select Arial.
- 3. Style Regular.
- 4. Make sure Pfaff® is chosen for the Machine and creative vision<sup>TM</sup> is shown in the list.
- 5. Character Set Western 4 then click Next.
- 6. Select Stitch Type Fill + Satin Border.
- 7. Set the Output Size to 70 then click Preview.
- 8. Click Next and the Font will be generated.

- Under Machine, leave Send Font File and Save Font File selected. Make sure your creative vision<sup>™</sup> is connected to your computer via the USB cable.
- 10. Click Next.
- 11. On the Print Options page, you can print a catalog of the file or start a new font. Click Finish.
- 12. Your new font is now available on your creative vision<sup>™</sup> under Embroidery Fonts!

| nt                                                                         |                                                                                         | Style                                                                        |                                           |
|----------------------------------------------------------------------------|-----------------------------------------------------------------------------------------|------------------------------------------------------------------------------|-------------------------------------------|
| T Arial                                                                    |                                                                                         | Reputer                                                                      |                                           |
| Nadizie                                                                    |                                                                                         |                                                                              |                                           |
| C Husquarina Wiking                                                        | ⇒ Pfaff                                                                                 | Character Set                                                                |                                           |
|                                                                            | creative vision                                                                         | - Western 4                                                                  |                                           |
|                                                                            |                                                                                         |                                                                              |                                           |
| A                                                                          | B                                                                                       | а                                                                            | b                                         |
|                                                                            |                                                                                         | etter Next> Ex                                                               | c     - He                                |
| 4 50 QuickFont - Set Stitch                                                | 1 Options                                                                               |                                                                              | -                                         |
| Satin<br>Pil<br>© Fil + Satin Border<br>Satin Border<br>Applique<br>Oudrie | Options                                                                                 | To see a sample of how the convertion to uncome the final                    | ted fort will look.                       |
| Vinen you have nade                                                        | your selection, clock the riext but                                                     | ton to process the font.                                                     |                                           |
| A                                                                          | B                                                                                       |                                                                              | <b>b</b><br>8 5 <b>6</b> 75               |
|                                                                            | -                                                                                       | Back Fiext > Exi                                                             |                                           |
| 🗣 50 QuedFent - Outpu                                                      | it Options                                                                              |                                                                              |                                           |
| - Hadwie                                                                   |                                                                                         |                                                                              |                                           |
| Send For                                                                   | nt File Documents/SDEnbr                                                                | odery(MyCesignal;Anal_JL_F58_70.vf;                                          |                                           |
| - E DA<br>D UR                                                             |                                                                                         |                                                                              |                                           |
| Select the require<br>there are stating<br>to save the conver-             | ed output options above, You can b<br>options click the Back button. Whe<br>ented fant, | rowse through the converted fort be<br>in you have selected your output opti | ow. If you wish to<br>yas dick the Next b |

RP

<Back Next > Est +